## JUGAR UNA REDUCCION CON QUINIWIN

Como cargar una reducción en el programa Quiniwin para editarla, visualizarla, escrutarla o imprimirla.

Existen 2 maneras de hacerlo, aquí explicaremos sólo la más sencilla:

## **1. DESDE LA SECCION SISTEMAS PROPIOS**

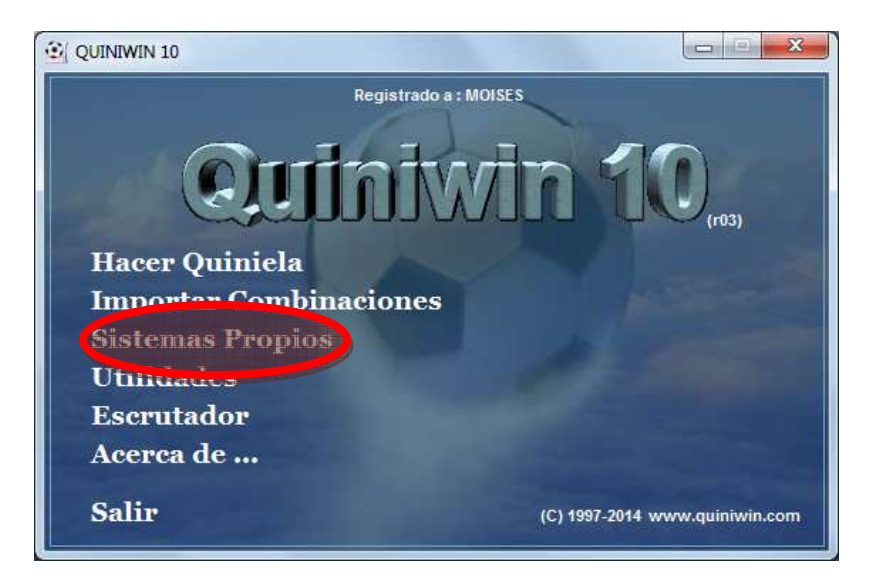

**1.1-Seleccionados el modo TEXTO y pulsamos el botón "seleccionar Sistema Propio"** 

| 😫 QUINIWIN 10                   |                                            |  |  |  |
|---------------------------------|--------------------------------------------|--|--|--|
|                                 |                                            |  |  |  |
| Información del Sistema Cargado | Quiniela Base                              |  |  |  |
| 0 Triples y 0 Dobles            | Sin guardar.xml                            |  |  |  |
| Sin cargar                      | 😵 Jornada : 1 💶 🖬 Temporada : 2012/2013 🛒  |  |  |  |
| sin cargar                      | J O Triples y O Dobles R SELECCION % 1 X 2 |  |  |  |
| 400 N al 44                     | 1. Partido1 1 J X 2 T                      |  |  |  |
| 100 % al 14                     | 2. Partido2 1 🗾 1 X 2 T                    |  |  |  |
| 100 % al 13                     | 3. Partido3 1 1 X 2 T                      |  |  |  |
| 100 % al 12                     | 4. Partido4 1 🗾 1 X 2 T                    |  |  |  |
| 100 % al 11                     | 5. Partido5 1 🗾 1 X 2 T                    |  |  |  |
| 100 % at 10                     | 6. Partido6 1 🗾 1 X 2 T                    |  |  |  |
| Apuestas al Directo 0           | 7. Partido7 1 🗾 1 X 2 T                    |  |  |  |
| Apuestas Cargadas 0             | 8. Partido8 1 🗾 1 X 2 T                    |  |  |  |
| Precio 0 Euros                  | 9 Partido9 1 y 1 X 2 T                     |  |  |  |
|                                 | 10. Partido10 1 🗾 1 X 2 T                  |  |  |  |
| Tipo Sistema : Comono Provincia | 11. Partido11 1 🗾 1 X 2 T                  |  |  |  |
| 🗇 🌾 Modo TEXTO (.txt)           | 12. Partido12 1 🗾 1 X 2 T                  |  |  |  |
|                                 | 13. Partido13 1 🔽 1 X 2 T                  |  |  |  |
| ASS71                           | 14. Partido 14 1 🔽 1 X 2 T                 |  |  |  |
|                                 | 15. Partido15 1 7 1 X 2 T                  |  |  |  |
|                                 | Al azar 🔗 😵                                |  |  |  |

**1.2-** Pulsamos el botón "Abrir" y seleccionamos la reducción (extensión .txt).

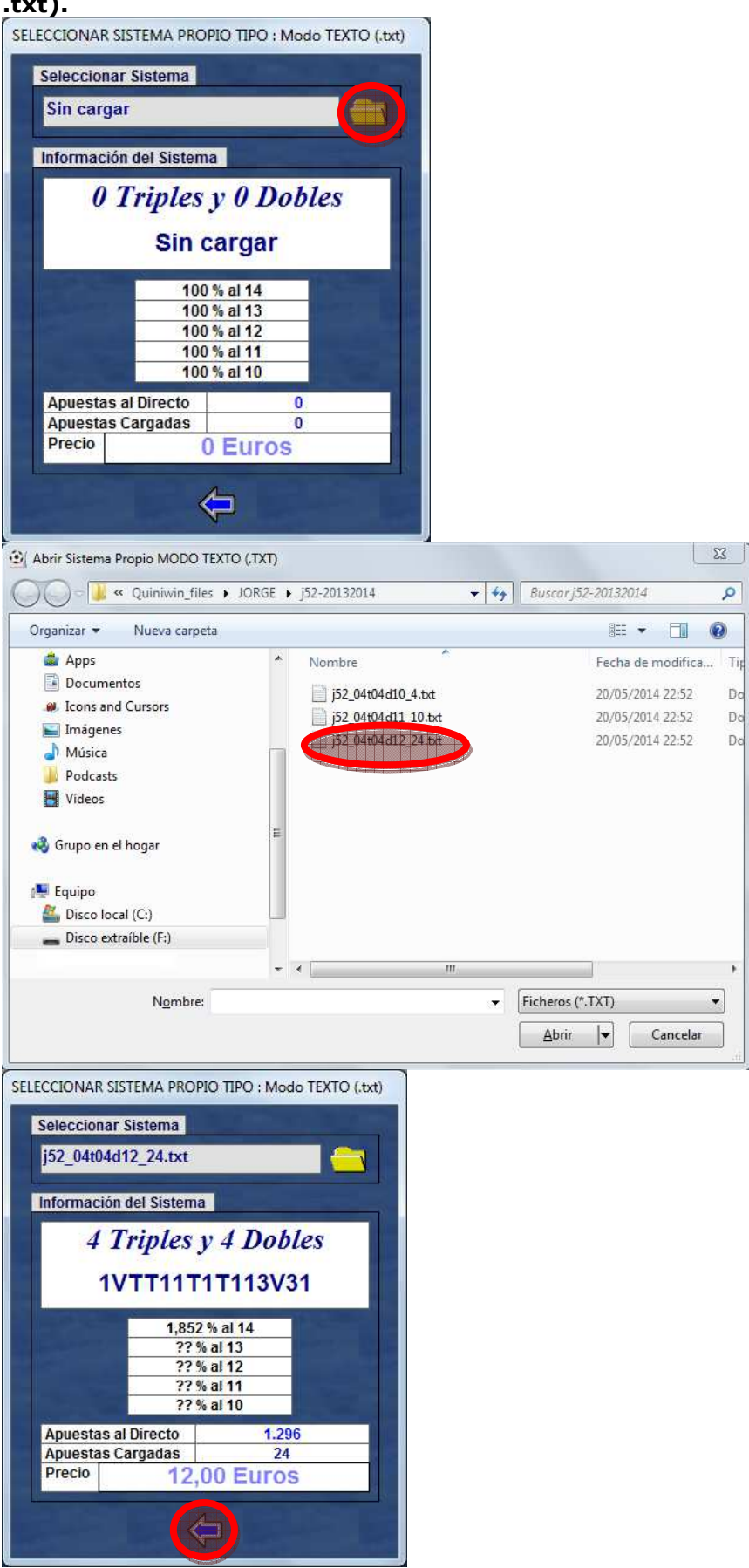

## 1.3-Volvemos a la pantalla anterior:

Aquí ya podemos asignar los partidos a nuestra reducción.

| QUINIWIN 10 - Fichero : 2013-20                                                     | 014_j50.xml                                                                                          |                                                                                                    |               |  |
|-------------------------------------------------------------------------------------|----------------------------------------------------------------------------------------------------|----------------------------------------------------------------------------------------------------|---------------|--|
|                                                                                     |                                                                                                    | Q                                                                                                    |               |  |
| Información del Sistema Cargad                                                      | lo                                                                                                   | Quiniela Base                                                                                                    |               |  |
| 4 Triples v 4 Dobles                                                                |                                                                                                    |                                                                                                    |               |  |
| 1VTT11T1T113V31                                                                     |                                                                                                    | Solution States Solution States Solution States Solution States States S |               |  |
| 1,852 % al 14<br>?? % al 13<br>?? % al 12<br>?? % al 11<br>?? % al 11<br>?? % al 10 |                                                                                                    | 1. At.Madrid-Málaga   1      2. Elche-Barcelona   1      3. Getafe-Sevilla   1      4. Villarreal-RVallecano   1      5. Granada-Almería   1      6. Real Betis-Valladolid   1                                                                                                    |               |  |
| Apuestas al Directo 1<br>Apuestas Cargadas                                          | .296<br>24                                                                                           | 7. Español-Osasuna 1<br>8. C. de Vigo-R.Madrid 1                                                                                                    | <b>X</b> 2 1" |  |
| Precio 12,00 Eur                                                                    | OS                                                                                                   | 9 Alavés-Deportivo 1<br>10 Numancia-Mallorca 1                                                                                                    |               |  |
| Tipo Sistema : C Modo PRO (.1x2)<br>Modo TEXTO (.txt)                               | 11. Jaen-Recreativo 1   12. Las Palmas-Tenerife 1   13. Córdoba-Zaragoza 1   14. Sporting-Hércules 1 |                                                                                                    |               |  |
|                                                                                     |                                                                                                    | 15. Ath.Bilbao-R.Sociedad 1                                                                                                    |               |  |

1.4-Por último podemos visualizarla, escrutarla o imprimirla.

| QUINIWIN 10 - Fichero : 201    | 3-2014_j50.xml      |                                          |             |           |
|--------------------------------|---------------------|------------------------------------------|-------------|-----------|
| Información del Sistema Ca     | gado                | Quiniela Base                            |             |           |
| 4 Triples y 4 Dobles           |                     | 2013-2014_j50.xml                        |             |           |
|                                |                     | 😵 Jornada : 50 💽 Temporada : 2013/2014 💽 |             |           |
| 1011111113031                  | 10001               | J 4 Triples y 4 Dobles                   | R SELECCION | % 🗌 1 X 2 |
|                                | 4                   | 1. At.Madrid-Málaga                      | 1           | + 1 X 2   |
| 1,852 % al 14                  | <b>+</b>            | 2.Elche-Barcelona                        | 1           | + 1 X 2   |
| 77% di 13<br>22% al 42         | _                   | 3. Getafe-Sevilla                        | 1           | - 1 X 2   |
| 22% al 11                      | -                   | 4. Villarreal-RVallecano                 | 1           | ✓ 1 1 2 2 |
| 22% al 10                      | _                   | 5. Granada-Almería                       | 1           | - 1 X 2   |
| :: % al 10                     | A COLUMN TWO IS NOT | 6. Real Betis-Valladolid                 | 1           | - 1 X 2   |
| Apuestas al Directo            | 1.296               | 7. Español-Osasuna                       | 1           | - 1 X 2   |
| Apuestas Cargadas              | 24                  | 8.C. de Vigo-R.Madrid                    | 1           | - 1 X 2   |
| Precio 12,00 Euros             | uros                | 9 Alavés-Deportivo                       | 1           | - 1 1 2   |
|                                |                     | 10 Numancia-Mallorca                     | 1           | · 1 2 2   |
| Tipo Sistema: C Modo PRO (1x2) |                     | 11. Jaen-Recreativo                      | 1           | + 1 2 2   |
| Modo TEXTO (.txt)              | EXTO (.txt)         | 12. Las Palmas-Tenerife                  | 1           | - 1 X 2   |
|                                |                     | 13. Córdoba-Zaragoza                     | 1           | - 1 X 2   |
|                                |                     | 14. Sporting-Hércules                    | 1           | · 1 X 2   |
|                                |                     | 15. Ath.Bilbao-R.Sociedad                | 1           | ▼ 1 X 2   |
|                                |                     | Alazar                                   |             |           |